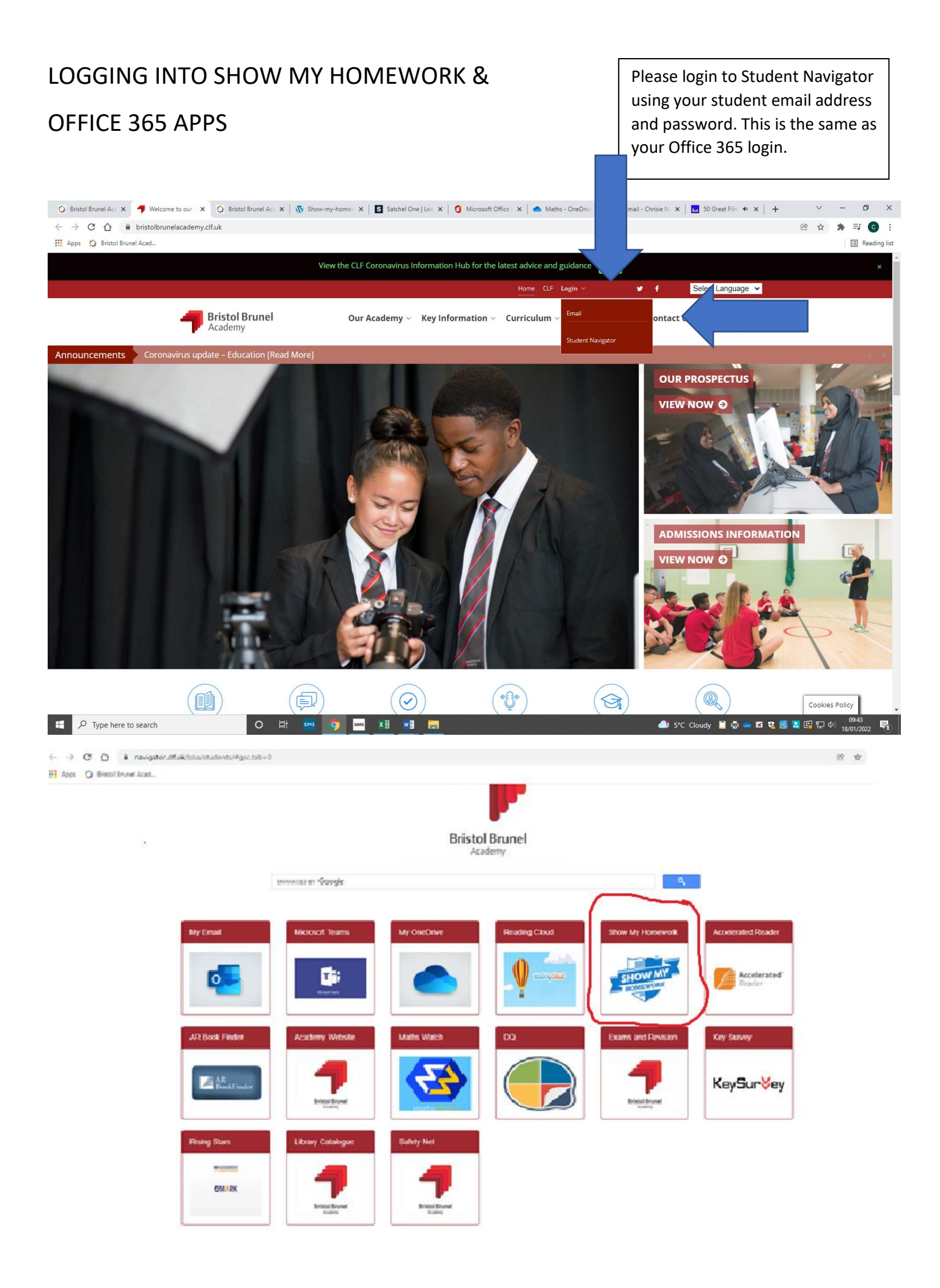

Click on Show My Homework icon

Select – I already have an account

Select - sign in using Office 365.

| ogin                        |                                                                 | Forgot password? |                                                   |                                                                                                    |                                                                                                    |
|-----------------------------|-----------------------------------------------------------------|------------------|---------------------------------------------------|----------------------------------------------------------------------------------------------------|----------------------------------------------------------------------------------------------------|
| Staff                       | Parent                                                          | Student          |                                                   |                                                                                                    |                                                                                                    |
|                             |                                                                 |                  |                                                   | Sign in to your account - Google Chrome                                                                                                    | - 0                                                                                                    |
| I already have ar           | n account                                                       |                  | Login                                             | login.microsoftonline.com/common/o                                                                                                    | auth2/authorize?response_ty                                                                                                    |
|                             |                                                                 |                  | Staff                                             | This site uses cookies for analytics, personal browse this site, you agree to this use.                                                                                                    | lized content and ads. By continuing                                                                                                    |
| I don't have an account yet |                                                                 |                  | Bristol Bru                                       | , Microsoft                                                                                                    | Enter email addres<br>NAME@bba.clf.uk                                                                                                    |
| - 10 - 10 - 10 - 10         | <i></i>                                                         | ]                | Contract of the second                            | Sign in                                                                                                    |                                                                                                    |
| Bristol Brunel Aca          | ademy                                                           |                  | Enter ema                                         | NAME@bba.clf.uk                                                                                                    |                                                                                                    |
|                             |                                                                 |                  | Enter pass                                        | 5 No account? Create one!                                                                                                    |                                                                                                    |
|                             |                                                                 |                  |                                                   | Can't access your account?                                                                                                    |                                                                                                    |
| Enter email addr            | ess or username                                                 |                  |                                                   | Sign-in options                                                                                                    |                                                                                                    |
|                             | ( percent )                                                     |                  |                                                   | Terms of use Privacy & cookies •••                                                                                                    |                                                                                                    |
|                             | Log in                                                          |                  |                                                   |                                                                                                    |                                                                                                    |
|                             | Log in                                                          |                  | Sign in to                                        | o your account - Google Chrome                                                                                                    | - C                                                                                                    |
|                             | Or log in with: —                                               |                  | Sign in te                                        | o your account - Google Chrome<br>microsoftonline.com/common/oaul                                                                                                    | – C<br>th2/authorize?response_                                                                                                    |
|                             | Or log in with:                                                 |                  | Sign in to<br>login<br>i This s                   | o your account - Google Chrome<br>microsoftonline.com/common/oaut<br>ite uses cookies for analytics, personalize                                                                                   | - D<br>th2/authorize?response_<br>d content and ads. By contin                                                                                                    |
| 1                           | Or log in with:                                                 | '65              | Sign in to<br>login<br>i) This s<br>to browse to  | o your account - Google Chrome<br>microsoftonline.com/common/oau<br>ite uses cookies for analytics, personalize<br>his site, you agree to this use.                                                | - C<br>th2/authorize?response_<br>d content and ads. By contin<br>Lear                                                                                                    |
| 1                           | Or log in with:                                                 | 65               | Sign in to<br>login<br>to browse the              | o your account - Google Chrome<br>microsoftonline.com/common/oaut<br>ite uses cookies for analytics, personalize<br>his site, you agree to this use.                                               | - C<br>th2/authorize?response_<br>d content and ads. By contin<br>Lear<br>Enter email passw                                                                                                    |
|                             | Or log in with:<br>Sign in with Office 3                        | i65              | Sign in to<br>login.u<br>to browse ti             | o your account - Google Chrome<br>microsoftonline.com/common/oau<br>ite uses cookies for analytics, personalize<br>his site, you agree to this use.                                                | - C<br>th2/authorize?response_i<br>d content and ads. By contin<br>Lean<br>Enter email passwo                                                                                                    |
| 1                           | Or log in with:<br>Sign in with Office 3<br>Sign in with Google | 165<br>e         | Sign in to<br>login<br>to browse the<br>En        | e your account - Google Chrome<br>microsoftonline.com/common/oau<br>ite uses cookies for analytics, personalize<br>his site, you agree to this use.                                                | - Children - Children |
|                             | Or log in with:<br>Sign in with Office 3<br>Sign in with Google | 165<br>e         | Sign in ti<br>logint<br>i) This s<br>to browse ti | e your account - Google Chrome<br>microsoftonline.com/common/oau<br>ite uses cookies for analytics, personalize<br>his site, you agree to this use.<br>Cater<br>Scotter<br>@clf.uk<br>ter password |                                                                                                    |

You can also sign in to Teams using the Student Navigator page with your school email and password.

- 1. From your Office 365 homepage, click on the **Teams** app on the left hand side to open in your browser.
- 2. Select **Teams** <sup>2</sup><sup>0</sup> calendar to see your live lessons listed for each date.
- 3. You can either click on the event in your calendar or click the link in the Live Lesson information on Show My Homework. You may be asked to enter your school email and password, but once you have successfully signed in to Teams, this will remember this for future lessons.
- 4. If your teacher has already set up the class team on the home screen below and added you, you'll see one or more (depending on how many classes you have) class team tiles.